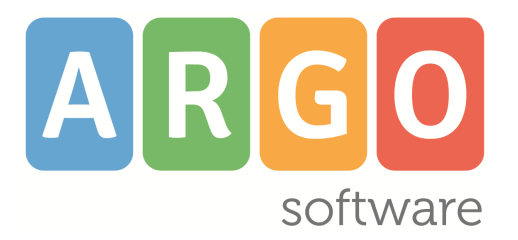

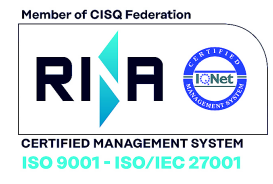

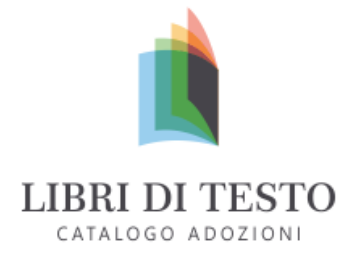

Raccolta dei Leggimi delle variazioni

# Libri di Testo 3.1.0

Aggiornato al 29/04/2021

# Adozioni 3.1.0

### Premessa

L'aggiornamento del programma libri di testo relativo alle adozioni librarie per l'anno scolastico 2021/22, sarà disponibile sul nostro sito per tutte le scuole <u>che hanno rinnovato il contratto per l'anno 2021</u>. Diversamente, per coloro che non hanno attivo il contratto di assistenza con Argo Software, potranno rivolgersi alla nostra <u>rete</u> <u>commerciale</u> o, in alternativa, richiederne l'attivazione direttamente, <u>cliccando qui</u>.

L'adozione dei libri di testo nelle scuole di ogni ordine e grado, è disciplinato dalla Nota ministeriale n. 5272 del 12 marzo 2021 concernente l 'adozione dei libri di testo nelle scuole di ogni ordine e grado per anno scolastico 2021/2022

Le adozioni dei testi scolastici, da effettuarsi nel rispetto dei tetti di spesa stabiliti per le scuole secondarie di primo e secondo grado, o l'eventuale scelta di avvalersi di strumenti alternativi ai libri di testo, sono deliberate dal collegio dei docenti, per l'a.s. 2021/2022, entro il 31 maggio c.a. per tutti gli ordini e gradi di scuola.

La comunicazione dei dati adozionali andrà effettuata, entro il 22 giugno 2021.

Come di consueto, abbiamo aggiornato il catalogo dei Libri di testo scolastici A.I.E., adottabili per l'anno scolastico 2021/22, oltre ad eventuali nuove specializzazioni/sperimentazioni, anagrafiche scuole, tabella editori e materie.

Il catalogo sarà quotidianamente sincronizzato con quello disponibile online sul sito A.I.E.

L'unica modifica di quest'anno riguarda il campo sezione per le classi AIE, che passa da 1 a 4 caratteri.

Importante: L'aggiornamento dei testi già esistenti nell'archivio della scuola e l'eventuale ricerca di nuovi libri nel catalogo A.I.E., avviene <u>esclusivamente online</u>, pertanto è necessario che il computer su cui è installato il programma, sia connesso ad internet.

Per scaricare le adozioni dell'anno precedente (2019/20), si potrà procedere regolarmente, dal menu: Adozioni / Importazione adozioni anno precedente da internet.

## Disclaimer

L'associazione Italiana Editori (AIE) è proprietaria esclusiva su ogni e qualsiasi diritto della banca dati dei testi e delle adozioni utilizzate nel software Argo Libri di Testo. Le informazioni estratte dal presente software possono essere utilizzate unicamente per la fruizione del servizio "Argo Libri di Testo".

### Variazioni nella versione 3.1.0

Con la versione 3.1.0 le scuole potranno gestire le *sezioni* fino a un massimo di 4 caratteri (come previsto sul SIDI MI). Di conseguenza abbiamo adeguato la tabella classi e tutte le procedure dove è presente la sezione.

| 🔶 Tabella classi                           |     |                                                             |               |                 |                         |                          |                         | _          | • •   |
|--------------------------------------------|-----|-------------------------------------------------------------|---------------|-----------------|-------------------------|--------------------------|-------------------------|------------|-------|
| Anno scolastico: 2021/2022 🗘               | L'a | L'anno di corso indica la sequenza della classe (1,2,3,4,5) |               |                 |                         |                          |                         |            |       |
| □ I GRADO - I.O. MARSICOVETERE - MARSICOVE |     | CI.                                                         | Sez.          | N. alunni       | N. Alunni<br>ipovedenti | N. Alunni<br>non vedenti | N. Alunni<br>dislessici | Anno corso | Sigla |
|                                            |     | 1                                                           | AAAA          | 20              | 0                       | 0                        | 0                       | 1          |       |
|                                            |     | 1                                                           | CAB           | 34              | 0                       | 0                        | 0                       | 1          |       |
|                                            |     | 2                                                           | AC            | 23              | 0                       | 0                        | 0                       | 2          |       |
|                                            |     | 2                                                           | C1B           | 22              | 0                       | 0                        | 0                       | 2          |       |
|                                            |     | 3                                                           | AAAA          | 28              | 0                       | 0                        | 0                       | 3          |       |
|                                            | Þ   | 3                                                           | C1B           | 28              | 0                       | 0                        | 0                       | 3          |       |
|                                            |     |                                                             |               |                 |                         |                          |                         |            |       |
| < >                                        | ι   | .a sig                                                      | la verrà aggi | iunta alla clas | se e sezione            | e nelle stampe           |                         |            |       |

Non saranno ammessi spazi prima e dopo le lettere della sezione.

NOTA BENE: Vi consigliamo di utilizzare su Libri di Testo, l'esatta descrizione delle classi previste per il 2021/22 su Alunni Web, per ottenere la massima compatibilità in fase di allineamento delle classi tra AIE e ARGO, nel prossimo anno scolastico.

### Importazione Proposte di Adozione da Scuolanext

Vi ricordiamo che le scuole in possesso di <u>Argo Scuolanext</u>, possono delegare la compilazione delle proposte di adozione, direttamente ai docenti e successivamente importarle su Libri di Testo dalla proc. <u>Adozioni | per Classe</u>.

Come di consueto, i docenti lavoreranno direttamente sulle classi in cui insegneranno nel 2021/22.

Sarà necessario effettuare alcune operazioni propedeutiche su Alunni Web: per ottenere informazioni dettagliate sulle operazioni da intraprendere, si faccia riferimento all'apposita <u>guida sintetica</u>, disponibile tra le FAQ di Alunni e ScuolaNext, nel <u>portale assistenza</u>:

#### Importazione dei testi da Scuolanext

Da Libri di testo, accedere dal menu <u>Adozioni / Per Classe</u> e selezionare l'icona 📾.

Il programma si collega a internet e verifica se sono disponibili delle proposte di adozione immesse dai docenti su Scuolanext, per la classe selezionata.

Il sistema propone, in una finestra di scelta, tutte le classi con stesso anno di corso e sezione e, in mancanza di una piena corrispondenza con la sezione, tutte le classi con lo stesso anno di corso.

| ۲   | 🥏 Selezionare la classe da cui importare le adozioni |            |                                                         |   |  |  |  |  |
|-----|------------------------------------------------------|------------|---------------------------------------------------------|---|--|--|--|--|
|     | Classe                                               | Sezione    | Specializzazione / Sperimentazione                      |   |  |  |  |  |
| £   | 2                                                    | A          | SERVIZI PER L'AGRICOLTURA E LO SVILUPPO RURALE - IP01 - |   |  |  |  |  |
|     |                                                      |            |                                                         |   |  |  |  |  |
|     |                                                      |            |                                                         |   |  |  |  |  |
|     |                                                      |            |                                                         |   |  |  |  |  |
|     |                                                      |            |                                                         |   |  |  |  |  |
|     |                                                      |            |                                                         |   |  |  |  |  |
|     |                                                      |            |                                                         |   |  |  |  |  |
|     |                                                      |            |                                                         |   |  |  |  |  |
|     |                                                      |            |                                                         |   |  |  |  |  |
|     |                                                      |            |                                                         |   |  |  |  |  |
|     |                                                      |            |                                                         |   |  |  |  |  |
|     |                                                      |            |                                                         |   |  |  |  |  |
|     |                                                      |            |                                                         |   |  |  |  |  |
| Cla | ssi prese                                            | enti su Sc | uolaNext anno 2016/2017 Ok Annulla                      | ı |  |  |  |  |

Una volta selezionata la classe corretta, il programma applica l'importazione delle proposte di adozione, gestite dai docenti, **sovrascrivendo** e **integrando** i dati già eventualmente presenti nella classe.

## **Procedure di Controllo**

I testi con ISBN "fuori catalogo" immessi come "testi occasionali- non scolastici", in ogni caso, **non** saranno accettati dall'A.I.E.

Per adottare un testo "Fuori Catalogo", si potrà sceglierlo tra i testi del catalogo A.I.E. già adottati nella scuola o prelevarlo dal catalogo A.I.E. completo (pulsante ); <u>il testo dovrà essere salvato senza l'opzione "Acquistare".</u>

### Controlli in fase di revisione dei testi

In fase di Adozione, Per classe o per Libro, il programma applicherà questi controlli:

1. Non sarà consentito inserire/ salvare un "testo occasionale - non scolastico", con un codice ISBN già presente nel catalogo A.I.E..

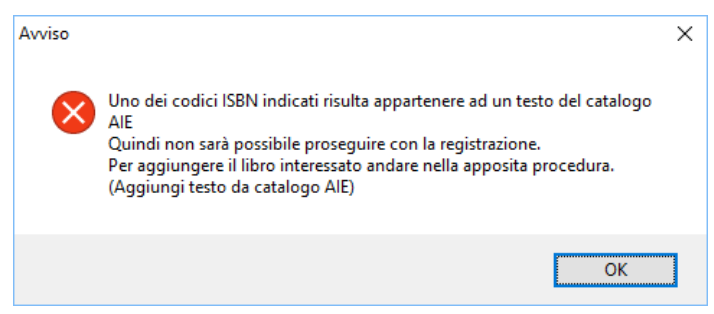

2. Non si potrà salvare un testo "Fuori Catalogo", con l'opzione "Acquistare"

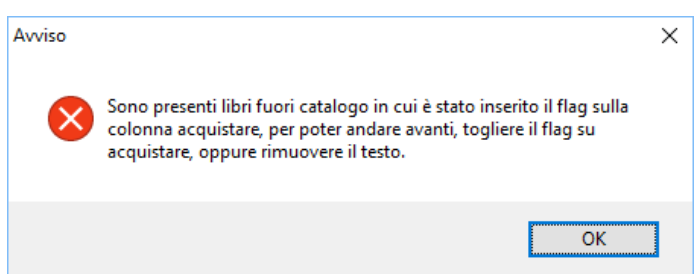

#### Controlli in fase di esportazione dati per A.I.E.

In fase di estrazione dei dati per A.I.E., il programma applica nuovamente tutti i controlli di congruenza dei dati, segnalando di volta in volta ulteriori testi con ISBN non validi o con opzioni non congruenti.

Nel corpo del messaggio, sarà di volta in volta segnalato il tipo di problema e il codice ISBN che causa il

#### blocco.

#### Esempio 1:

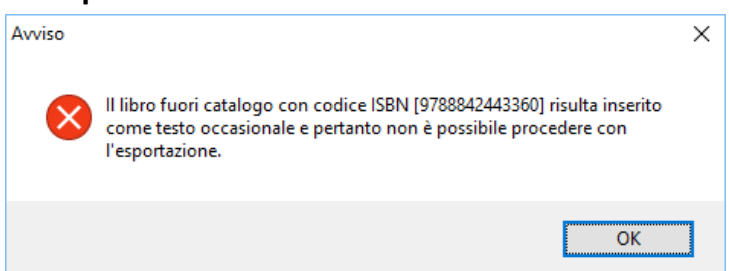

**Problema:** E' stato trovato un codice ISBN 9788842443360, inserito come "Testo occasionale – Non Scolastico", ma lo stesso, è già presente nel catalogo A.I.E. come "Fuori Catalogo".

**Soluzione:** il testo andrà ricercato per codice ISBN dalla procedura <u>Adozioni | Per Libro</u> e quindi <u>disadottato da tutte le classi</u>. Per adottare correttamente il testo, si potrà prelevare dal catalogo A.I.E.

(pulsante 🛸), e salvare <u>senza il flag "Acquistare".</u>

#### Esempio 2:

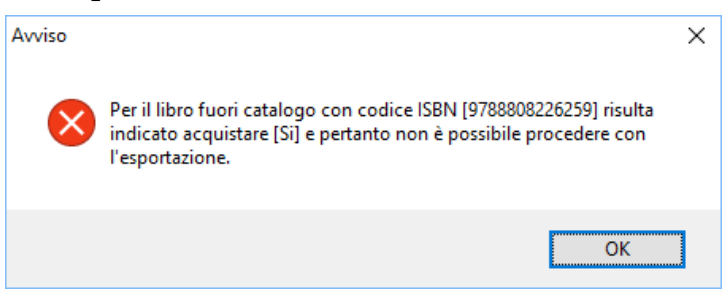

**Problema:** Il testo 788808226259 è un libro presente nel catalogo A.I.E., contrassegnato come "Fuori Catalogo"; lo si sta tentando di salvare con l'opzione "Acquistare".

**Soluzione:** ricercare il testo per codice ISBN, dalla procedura <u>Adozioni | Per Libro</u>, togliere il flag "Acquistare" e salvare.

#### Chiarimenti Importanti sulla spedizione delle nuove adozioni.

- Il file che viene prodotto per l'A.I.E. non deve essere rinominato prima di essere spedito via e-mail.
- Non è possibile inviare l'e-mail utilizzando la casella PEC della scuola, utilizzare la posta ordinaria.
- Non inviare e-mail prima dell'apertura delle funzioni di ricezione; sarà cura dell'A.I.E. informare le scuole sulla data di apertura dei flussi.

Ricordiamo che il servizio di assistenza telefonica viene svolto dai concessionari di zona in tutta Italia. Per ogni riferimento, Vi invitiamo a consultare la cartina della nostra <u>Rete Commerciale</u>.

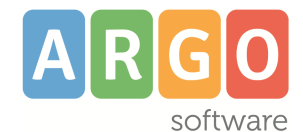

Zona industriale <sup>III</sup> Fase – 97100 - Ragusa 0932666412 <u>assistenza.argo.software</u> <u>info@argosoft.it</u>